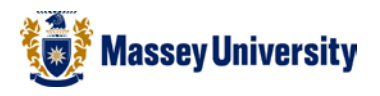

## **Booklet printing in colour**

To print from Word as a booklet (this help-sheet applies to colour printing only):

- 1. Open the Word document you wish to print
- 2. Go to Page Layout > Page Setup...

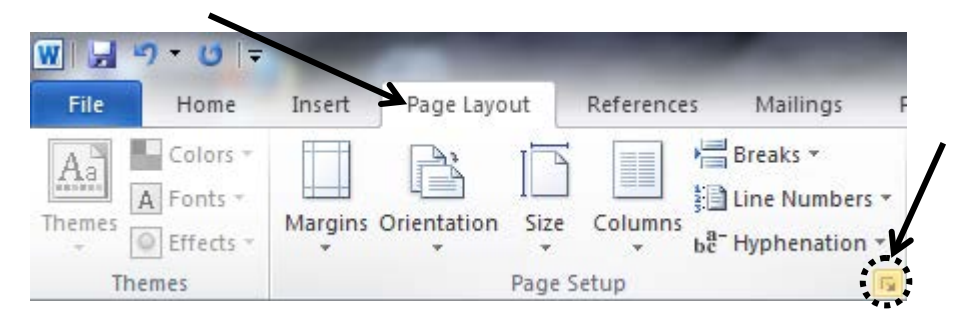

The following window will open:

- 3. Make sure your page orientation is set to **Portrait** and that **Normal** is selected under the Multiple pages drop-down box
- 4. Click on OK

|                 | Page Setup             |                                                                      |                  | ? ×       |          |
|-----------------|------------------------|----------------------------------------------------------------------|------------------|-----------|----------|
|                 | Margins Paper I        | ayout                                                                |                  |           |          |
| Select Portrait | Margins                |                                                                      |                  |           |          |
|                 | <u>T</u> op:           | 2.54 cm 🚖                                                            | Bottom:          | 2.54 cm 🚔 |          |
|                 | Left:                  | 2.54 cm 🚔                                                            | <u>Rig</u> ht:   | 2.54 cm 🚔 |          |
|                 | <u>G</u> utter:        | 0 cm 🚖                                                               | Gutter position: | Left 💌    |          |
|                 |                        | ape                                                                  | Select Normal    |           |          |
|                 | Pages                  |                                                                      |                  |           |          |
|                 | Multiple pages:        | Normal<br>Normal<br>Mirror margins<br>2 pages per sheet<br>Book fold |                  |           |          |
|                 |                        |                                                                      |                  |           | Click OK |
|                 | Apply to: Whole docu   | ment 💌                                                               |                  |           |          |
|                 | Set As <u>D</u> efault |                                                                      |                  | OK Cancel |          |

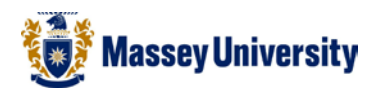

5. Go to File> Save As

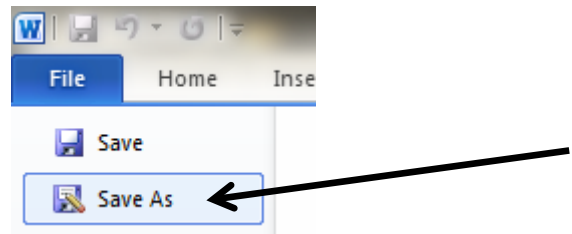

6. Select File type PDF

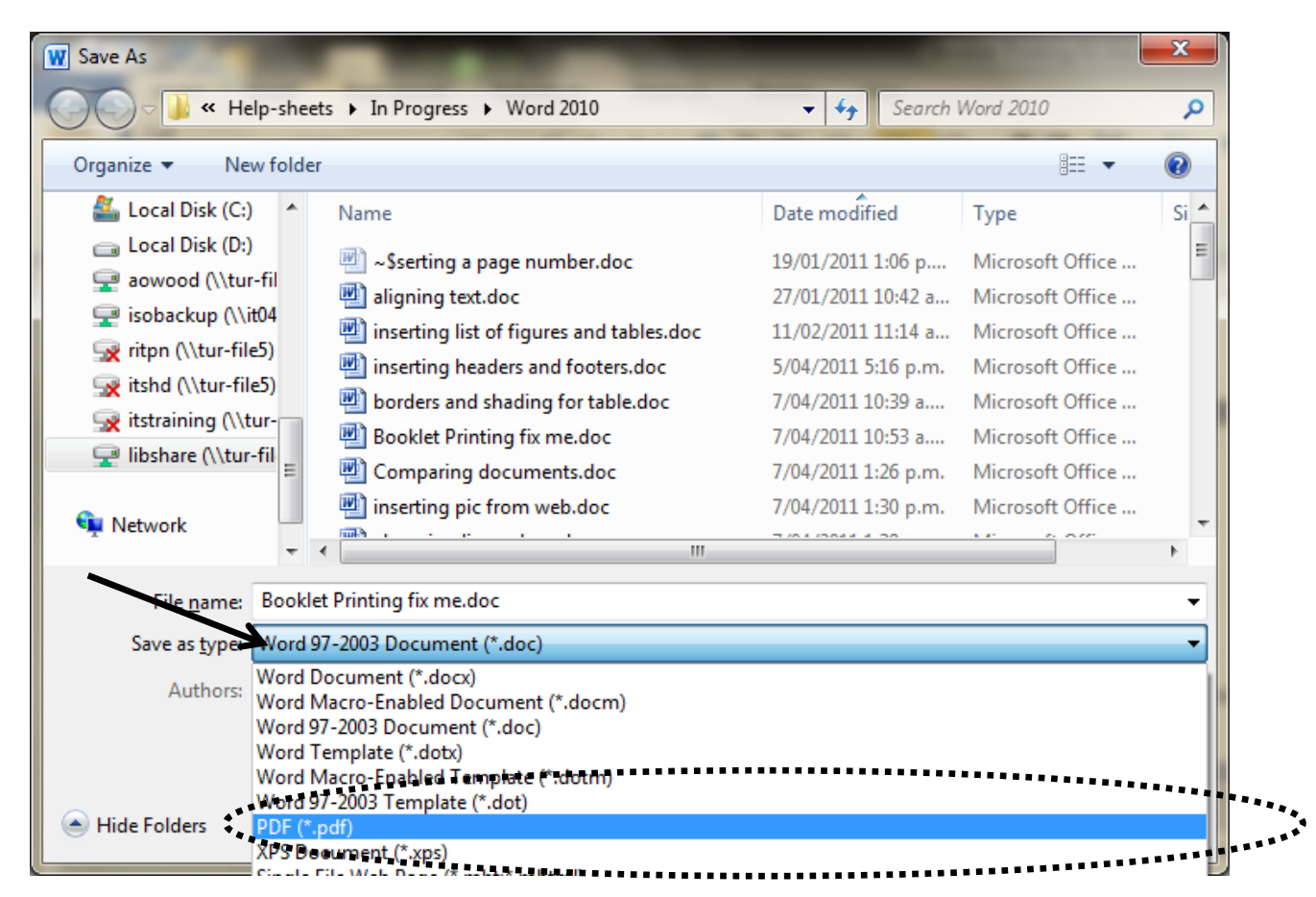

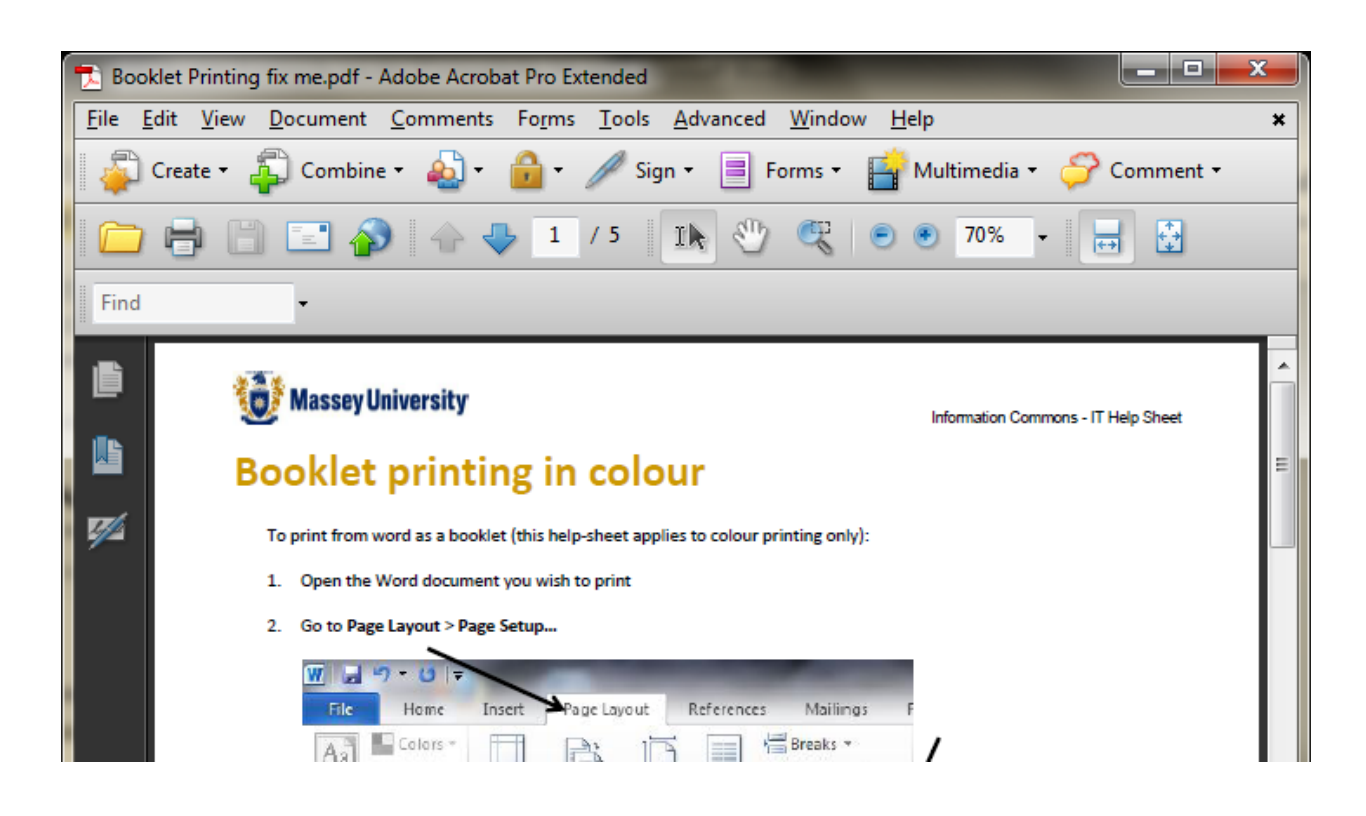

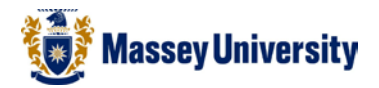

The File will open in Adobe Reader

7. Select File > Print

| Y         | addir            | ng tre            | nd line wi          | z torn  | nula.pdf | - Ad  |
|-----------|------------------|-------------------|---------------------|---------|----------|-------|
| File      | Edit             | View              | Document            | Tools   | Window   | Help  |
|           | Open             |                   |                     |         | Ct       | rl+0  |
| <b>\$</b> | Create           | Adobe             | PD <u>E</u> Using A | crobat. | com      |       |
|           | Colla <u>b</u> o | rate              |                     |         |          |       |
|           | Save <u>a</u>    | Сору.             |                     |         | Shift+C  | trl+S |
|           | Sa <u>v</u> e a  | s Text.           |                     |         |          |       |
|           | Attach           | to Ema            | ai[                 |         |          |       |
|           | ⊆lose            |                   |                     |         | Ct       | rl+₩  |
|           | Propert          | ties              |                     |         | C        | trl+D |
|           | Digital (        | Editio <u>n</u> s | 5                   |         |          |       |
|           | Print Se         | styp              |                     |         | Shift+C  | trl+P |
| H         | Print            | $\checkmark$      |                     |         | C        | trl+P |
|           | Recent           | File              |                     |         |          |       |
|           | E <u>x</u> it    |                   |                     |         | Ct       | rl+Q  |
|           |                  |                   |                     |         |          |       |

The following window will open:

| Printer                                                         | 1 1 1 1 1 1 1 1 1 1 1 1 1 1 1 1 1 1 1 |
|-----------------------------------------------------------------|---------------------------------------|
| Name: Colour Printer                                            | Properties                            |
| Status: Ready                                                   | Comments and Forms:                   |
| Type: HP Color LaserJet 5550 PS                                 | Document and Markups                  |
| Print Range                                                     | Preview: Composite                    |
| <u>A</u> I                                                      |                                       |
| O Current <u>v</u> iew                                          |                                       |
| O Current page                                                  |                                       |
| OPages 1-3                                                      | K                                     |
| Subset: All pages in range                                      | T 2                                   |
| Reverse pages                                                   |                                       |
|                                                                 |                                       |
| Copies: 1 😴 🗸 Collate                                           | 8.20                                  |
|                                                                 |                                       |
| Page Scaling: None                                              |                                       |
| Booklet subset: Fit to Printable Area                           |                                       |
| Sheets fro Shrink to Printable Area<br>Multiple pages per sheet |                                       |
| Booklet Printing                                                |                                       |
|                                                                 |                                       |
|                                                                 | Units: Inches                         |
| Print to file                                                   |                                       |
|                                                                 | 1/2 (1)                               |
|                                                                 |                                       |

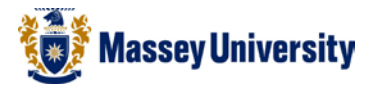

8. Select the **colour printer** in the printer drop-down box, select **Booklet Printing** from the page scaling drop-down box and then click on **Properties** 

## The following window will open:

| vanced Finning Stoticus Paper/Quality Finishing Co<br>printing shortcut is a collection of saved print settings that yo<br>elect with a single click. | ou can                                                                                                |
|----------------------------------------------------------------------------------------------------|----------------------------------------------------------------------------------------------------|
| Yinting shortcuts:                                                                                                    |                                                                                                    |
| Two-sided (Duplex) Printing                                                                                                    | Paper source: Automatically Select                                                                    |
| Factory Defaults                                                                                                    | Page size: 297 × 210 mm<br>A4<br>Orientation:<br>Landscape<br>Portrait<br>Landscape<br>Yes, Flip Over |
| Saye As Dejete Reset                                                                                                    |                                                                                                    |

- 9. Select Two-sided (Duplex) Printing and change the page orientation to Landscape
- 10. Click on OK

| Print                           | $\overline{\mathbf{X}}$ |
|---------------------------------|-------------------------|
| Printer                         |                         |
| Name: Colour Printer            | Properties              |
| Status: Ready                   | Comments and Forms:     |
| Type: HP Color LaserJet 5550 PS | Document and Markups    |
| Print Range                     | Preview: Composite      |
| ⊙ <u>A</u> ll                   |                         |
| O Current view                  |                         |
| O Current page                  |                         |
| OPages 1-3                      | K                       |
| Subset: All pages in range      |                         |
| Reverse pages                   |                         |
| Page Handling                   |                         |
| Copies: 1 😴 Collate             | 8.26                    |
| Page Scaling: Booklet Printing  |                         |
| Paskisk subsets                 |                         |
|                                 |                         |
| Sheets from 1 to 1              |                         |
| Auto-Rotate Pages Binding: Left |                         |
| Print to file                   | Units: Inches           |
|                                 | 1/2 (1)                 |
| Printing Tips Advanced          |                         |

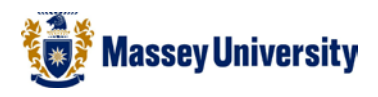

11. Click on **OK** to print